# 1. JAKI MATERIAŁY MOŻNA ZAMÓWIĆ POPRZEZ APLIKACJĘ GEO-INFO I.WNIOSEK

#### Klienci niezweryfikowani (rejestracja zwykła)

#### Wniosek o materiały

- Mapa zasadnicza
- Mapa ewidencji gruntów i budynków

#### Wniosek o wypis i wyrys

- Wypis z rejestru gruntów bez danych osobowych
- Wypis z kartoteki budynków
- Wyrys z mapy ewidencyjnej

## Wniosek o ustalenie numeru porządkowego

• Ustalenie numeru porządkowego

## Zgłoszenie zmian danych EGiB

• Zgłoszenie zmian danych ewidencji gruntów i budynków

## Klienci zweryfikowani (logowanie poprzez ePUAP lub zweryfikowani w ODGiK)

Klienci zweryfikowani oprócz materiałów jak wyżej mogą dodatkowo zamówić:

## Wniosek o materiały

- Zbiór danych ewidencji gruntów i budynków
- Rejestr cen i wartości nieruchomości
- Inne materiały

## Wniosek o wypis i wyrys

- Wypis z rejestru gruntów
- Wypis uproszczony z rejestru gruntów
- Wypis z rejestru gruntów oraz wyrys z mapy ewidencyjnej
- Wypis z rejestru budynków
- Wypis z wykazu podmiotów
- Wypis z wykazu działek
- Wypis z rejestru lokali
- Wypis z kartoteki lokali

# 2. LOGOWANIE DO APLIKACJI

Do aplikacji można się zalogować na kilka sposobów:

• po zarejestrowaniu konta (klient niezweryfikowany)

|                 | I.Whiosek                                                      |
|-----------------|----------------------------------------------------------------|
| Login           |                                                                |
| Hasło           |                                                                |
|                 | Zaloguj sie                                                    |
|                 |                                                                |
| Logo            | wanie przez ePuap Zaloguj                                      |
| Logo<br>Nie mas | wanie przez ePuap Zaloguj<br>: jeszcze konta? Zarejestruj się! |

• poprzez platformę ePUAP (klient zweryfikowany)

| GEO   | INFO        | i.Wni                | iosek                             |
|-------|-------------|----------------------|-----------------------------------|
| Login |             |                      |                                   |
| Hasło |             |                      |                                   |
|       |             |                      | Zelennisis                        |
|       |             |                      | Zaloguj się                       |
| Lo    | gowanie prz | zez ePua             | zaloguj się<br>ap Zaloguj         |
| Lo    | gowanie prz | zez ePua<br>konta? Z | ap Zaloguj się<br>arejestruj się! |

• po zweryfikowaniu w Ośrodku Dokumentacji Geodezyjnej i Kartograficznej (klient zweryfikowany) – wymaga osobistej wizyty w ODGiK

## 3. REJESTRACJA KONTA

Po naciśnięciu klawisza "Zarejestruj się" należy uzupełnić wszystkie wymagane pole oznaczone czerwoną gwiazdką oraz wyrazić zgodę na przesyłanie dokumentów drogą elektroniczną np. Dokument Obliczenia Opłaty, Licencja itd.

| 373'                                                                                                    |                                                                                                    |                                                              |
|----------------------------------------------------------------------------------------------------|----------------------------------------------------------------------------------------------------|--------------------------------------------------------------|
| regen<br>tico o ograniczonym dostępie. Po założeniu konta tymczas<br>rierających dane osobowe) należy założyć konto zweryfi<br>pdezyjnej celem weryfikacji konta. | owego część materiałów będzie niedostępna. Aby uzyskać pełen dostęp d<br>ikowane logując się przez platformę ePUAP lub skontaktować się z pra | o materiałów (w tym do materia<br>Icownikami Ośrodka Dokumen |
|                                                                                                    |                                                                                                    |                                                              |
|                                                                                                    |                                                                                                    |                                                              |
| ypadku možesz uaktywnić konto osobiście w ODGiK.<br>Ji posiadasz konto do aplikacji internetowych udostappian                                                     | wch przez ODCiK użwi do logowania tych samych dapych                                                                                          |                                                              |
| n posiadasz konto do aplikacji internetowych ddostępnian                                                                                                    | iyer przez obcark użyj uo rogowania tyer saniyer danyer.                                                                                      |                                                              |
| Osoba fizyczna Osoba i                                                                                                    | prawna                                                                                                    |                                                              |
| lazwa użytkownika *                                                                                                    | Telefon                                                                                                    |                                                              |
| Hasto *                                                                                                    | Ulica *                                                                                                    |                                                              |
| nasio                                                                                                    |                                                                                                    |                                                              |
| Powtórzone hasło                                                                                                    | Numer domu *                                                                                                    |                                                              |
| Powtórzone hasło                                                                                                    | Numer domu * Kod pocztowy *                                                                                                    |                                                              |
| Powtórzone hasło Email * Imię *                                                                                                    | Numer domu *       Kod pocztowy *       Miejscowość *                                                                                         |                                                              |
| Powtórzone hasło Email * Imię * Nazwisko *                                                                                                    | Numer domu *       Kod pocztowy *       Miejscowość *                                                                                         | e na przesyłanie dokumentów                                  |
| Powtórzone hasło Email * Imię * Nazwisko *                                                                                                    | Numer domu *       Kod pocztowy *       Miejscowość *       Wyrażam zgod drogą elektron                                                       | e na przesyłanie dokumentów<br>iczną                         |

Po uzupełnieniu wszystkich wymaganych danych należy nacisnąć "Zapisz i zaloguj".

Uwaga ! w przypadku gdy powyższy Klient będzie występował już w słowniku aplikacji wyświetlony zostanie komunikat, że Pesel jest już zajęty

# Pesel jest już zajęty

W takim przypadku należy skontaktować się z pracownikiem Ośrodka Dokumentacji Geodezyjnej i Kartograficznej

- telefonicznie pod numerem 324392371, 324392361
- lub mailowo geodezja@um.rybnik.pl

podając swoje dane Imię i nazwisko oraz adres zamieszkania.

Pracownik ODGiK zweryfikuje dane oraz nada login i hasło do aplikacji i.Wniosek.

# 4. ZAMAWIANIE MATERIAŁÓW (przykład zamówienia mapy zasadniczej elektronicznej w skali <u>1:500</u>)

• po zalogowaniu się do aplikacji Geo-Info i. Wniosek naciskamy klawisz "Nowy".

| Rybnik <b>GEC</b> | DINFO i.Wniosek | Złożone wnioski | Rozliczenia | Pomoc 🚽 | TEST TEST 👻     |
|-------------------|-----------------|-----------------|-------------|---------|-----------------|
|                   |                 |                 |             |         |                 |
| Złożone wr        | nioski          |                 |             |         | Nowy -          |
| Data złożenia     | Numer sprawy    | Rodzaj          | Lokalizacja |         | Etap<br>obsługi |
|                   |                 |                 | Y           |         | V               |

• wybieramy odpowiedni wniosek w zależności jakie materiały chcemy zamówić (w naszym przykładzie wniosek o materiały).

|                   | Nowy <del>-</del>             |   |
|-------------------|-------------------------------|---|
|                   | Wniosek o materiały           |   |
| :ja               | Wniosek o wypis/wyrys         | 1 |
|                   | Wniosek ogólny                |   |
| iłek              | Ustalenie numeru porządkowego |   |
| 'BNIK, Ob<br>iłek | Zgłoszenie zmian danych EGiB  |   |
| BNIK, Obr         | : WIELOPOLE, Dz: wiele Z1     |   |

• uzupełniamy pole: oznaczenie wniosku nadane przez wnioskodawcę (nieobowiązkowe).

| Dane podstawowe                                           |  |  |  |  |  |  |
|-----------------------------------------------------------|--|--|--|--|--|--|
| lmię i nazwisko/Nazwa wnioskodawcy                        |  |  |  |  |  |  |
| TEST TEST                                                 |  |  |  |  |  |  |
| Adres miejsca zamieszkania/siedziby wnioskodawcy          |  |  |  |  |  |  |
| 44-200 Rybnik, Polna 2                                    |  |  |  |  |  |  |
| Oznaczenie wniosku nadane przez wnioskodawcę              |  |  |  |  |  |  |
| Dane kontaktowe wnioskodawcy: numer telefonu/adres e-mail |  |  |  |  |  |  |
| geodezJa@um.rybnik.pl                                     |  |  |  |  |  |  |

• w sekcji lokalizacja naciskamy klawisz "Wybierz obszar z mapy".

| Lokalizacja                                                |   |
|------------------------------------------------------------|---|
| Dane identyfikujące nieruchomość, której dotyczy wniosek * |   |
|                                                            | ß |
|                                                            |   |
|                                                            |   |

 w otwartym oknie mapy wyszukujemy obszar, z którego chcemy zamówić mapę np. korzystając z opcji "szukanie na mapie", wpisując numer działki i naciskają klawisz "lupy". Aplikacja automatycznie w oknie mapy pokaże szukaną działkę.

Uwaga ! Należy pamiętać aby wybrać jednostkę rejestrową JE jak w poniższym przykładzie. Można również skorzystać z innych funkcji wyszukiwania albo korzystając z funkcji przybliż/oddal zlokalizować interesujący nasz teren.

| Zasięg materiału                                             |                           |  |  |  |  |  |  |  |
|--------------------------------------------------------------|---------------------------|--|--|--|--|--|--|--|
|                                                              | DXF GML SHP TXT D 5 × ✓   |  |  |  |  |  |  |  |
|                                                              | Szukanie według ewidencji |  |  |  |  |  |  |  |
|                                                              | JE 247301_1 M.RYBNIK × •  |  |  |  |  |  |  |  |
|                                                              | DZ 1235 Q                 |  |  |  |  |  |  |  |
|                                                              | Szukanie po adresie       |  |  |  |  |  |  |  |
| 10111         12420         5                                | Miejscowość 🔹             |  |  |  |  |  |  |  |
|                                                              | Numer domu Q              |  |  |  |  |  |  |  |
|                                                              | Szukanie zaawansowane     |  |  |  |  |  |  |  |
| 50 m 1241<br>Powierzchnia: 0,0000 ha 1239 1238 1237          | Тур                       |  |  |  |  |  |  |  |
| Współrzędne (X / Y) ukł. wsp. 2000 Współrzędne (szer. / dł.) |                           |  |  |  |  |  |  |  |

• rysujemy zakres naszej mapy korzystając z funkcji "wskaż nowy obszar".

Uwaga ! Obszar można wskazać korzystając też z innych funkcji np. "wskaż zasięg wg wydruku" czy wczytać zasięg z pliku DXF, GML, TXT. Wskazany pierwotnie zasięg można też edytować lub usunąć, wskazując nowy zasięg.

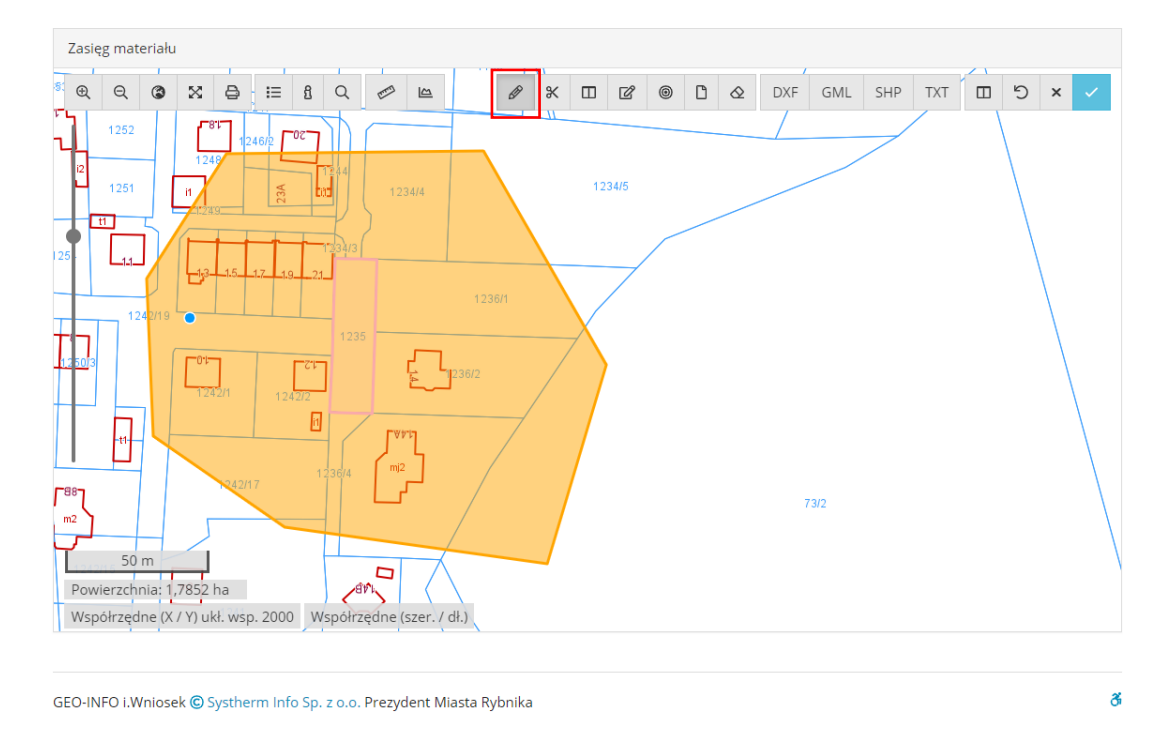

• po wybraniu zasięgu mapy naciskamy klawisz zatwierdzenia

| Za           | sięg | g mate | eriału | I.        |     |      |    |    |      |  |   |    |   |   |   |   |     |     |     |     |   |   |   |
|--------------|------|--------|--------|-----------|-----|------|----|----|------|--|---|----|---|---|---|---|-----|-----|-----|-----|---|---|---|
| <b>5</b> : ( | 2    | Q      | ٢      | $\otimes$ | ð   | ; ;≡ | ß  | Q  | [mm] |  | Ø | *  | ď | ۲ | Ľ | ⊘ | DXF | GML | SHP | TXT | 5 | × | ~ |
| ጋ            |      | 1252   |        | ٢         | 8"1 |      | 02 | 77 |      |  |   | 11 |   |   |   |   |     |     |     |     | ١ |   |   |

 w następnym kroku w sekcji Przedmiot wniosku wybieramy asortyment w naszym przypadku "Mapa zasadnicza" oraz zakres uprawnień w naszym przypadku "dla dowolnych potrzeb".

| Przedmiot wniosku                                                         |   |
|---------------------------------------------------------------------------|---|
| Przedmiot wniosku *                                                       |   |
| Wybierz asortyment                                                        |   |
| Parametry charakteryzujące zakres uprawnień do przetwarzania materiałów * |   |
| zakres uprawnień                                                          | v |
|                                                                           |   |

 w następnym kroku uszczegóławiamy dane naszej mapy m.in. czy mapa ma być drukowana czy elektroniczna, w jakiej skali ma zostać przygotowana oraz w jakim formacie i naciskamy klawisz "+".

| Nazwa asortymentu                                                 |   |                                        |   |           |
|-------------------------------------------------------------------|---|----------------------------------------|---|-----------|
| Mapa zasadnicza                                                   |   |                                        |   | ×         |
|                                                                   |   |                                        |   |           |
| Uwaga: wybór pierwszego materiału i jego formy ograniczy listę do |   | y elektronicznej lub nieelektronicznej |   |           |
|                                                                   |   | , <u>,</u> , ,                         |   |           |
| Mich ás matasials                                                 |   |                                        |   |           |
| wybor materiału                                                   |   |                                        |   |           |
| Nazwa materiału                                                   |   | Dane dodatkowe                         |   | Format    |
| Mapa zasadnicza w postaci wektorowej                              | Ŧ |                                        | Ŧ | DXF 🔻     |
|                                                                   |   |                                        |   |           |
| Sposób wyboru obiektów                                            |   | Skala                                  |   | Bufor [m] |
|                                                                   | w | 1:500                                  | v | +         |
|                                                                   |   |                                        |   |           |

 w sekcji dane dodatkowe możemy uzupełnić dane osoby do kontaktu, dodatkowe wyjaśnienia i uwagi oraz obowiązkowo uzupełniamy formę przekazania materiałów na "usługi sieciowe".

| Dane dodatkowe                                                                                                    |              |                |  |  |  |  |  |  |
|----------------------------------------------------------------------------------------------------|--------------|----------------|--|--|--|--|--|--|
| Osoba wyznaczona do kontaktów ze strony wnioskodawcy<br>imię nazwisko                                                                                                    | adres e-mail | numer telefonu |  |  |  |  |  |  |
| Forma przekazania i sposób odbioru materiałów *                                                                                                    | 1            |                |  |  |  |  |  |  |
| Usługi sieciowe 🔻                                                                                                    |              |                |  |  |  |  |  |  |
| Uwaga!<br>Zamówione materiały będą dostępne do pobrania poprzez aplikację iWniosek tylko w przypadku wybrania formy przekazania jako "Usługi sieciowe".<br>Współczynnik wpływający na cenę materiału wynosi 0.8 w przypadku udostępniania materiałów zasobu w postaci elektronicznej za pomocą usług sieciowych. W pozostałych<br>przypadkach współczynnik wynosi 1.0. (na podst. załącznika do ustawy Prawo Geodezyjne i Kartograficzne z dnia 17 maja 1989 r. pkt 6) |              |                |  |  |  |  |  |  |
| Dodatkowe wyjaśnienia i uwagi wnioskodawcy                                                                                                    |              |                |  |  |  |  |  |  |
|                                                                                                    |              |                |  |  |  |  |  |  |
|                                                                                                    |              | 1              |  |  |  |  |  |  |
|                                                                                                    |              |                |  |  |  |  |  |  |

## następnie klikamy przejdź do podsumowania

| Załączniki                           |                          |                         |
|--------------------------------------|--------------------------|-------------------------|
| Komentarz                            | Nazwa pliku              |                         |
| Wpisz komentarz                      | Kliknij, aby wybrać plik | Ľ +                     |
|                                      |                          |                         |
| Eksport do pdf Zapisz wersję roboczą |                          | Przejdź do podsumowania |

 Po podsumowaniu otrzymamy informację o przybliżonym koszcie zamawianej mapy oraz możliwość wysłania wniosku. W tym celu naciskamy klawisz "Wyślij wniosek".

| Kalkulacja kosztów                             |                                                                   |                  |                |
|------------------------------------------------|-------------------------------------------------------------------|------------------|----------------|
| Nazwa                                          | Opis                                                              |                  | Cena           |
| Mapa zasadnicza w postaci wektorowej           | Mapa zasadnicza w postaci wektorowej w formacie DXF, skala: 1:500 |                  | 62,51 PLN      |
|                                                |                                                                   | Łącznie:         | 62,51 PLN      |
| Uwaga:                                         |                                                                   |                  |                |
| Podane wartości sa kwotami szacunkowymi. Rzecz | rywisty koszt będzie podany po przygotowaniu materiałów.          |                  |                |
|                                                | Rezygnuj                                                          | Powrót do edycji | Wyślij wniosek |

• Po wygenerowaniu materiałów (generowanie może potrwać do kilkunastu minut) udostępniona zostanie możliwość automatycznej zapłaty poprzez system PayByNet oraz będzie można pobrać Dokument Obliczenia Opłaty i Licencję do wniosku.

| ▼ Metryczka wniosku                                                                                                    |                          |  |
|----------------------------------------------------------------------------------------------------|--------------------------|--|
| G-II.6642.2825.2020<br>Data złożenia: <b>2020-12-17</b><br>Oznaczenie własne: <b>1/2020 17.12.220</b><br>Etap: <b>Z1 - Zamówienie przyjęte</b> |                          |  |
| Podgląd wniosku Dokument opłaty Licencja                                                                                                    | Przejdź do płatności     |  |
| Komentarze                                                                                                    |                          |  |
| Komentarz                                                                                                    | Nazwa pliku              |  |
| Wpisz komentarz                                                                                                    | Kliknij, aby wybrać plik |  |
|                                                                                                    |                          |  |

• Po dokonaniu opłaty czy to poprzez system PayByNet czy poprzez zwykły przelew wchodząc na wniosek możliwe będzie pobranie zamawianej mapy.

Uwaga ! Jeżeli korzystamy ze zwykłego przelewu bankowego potwierdzenie dokonania opłaty należy przesłać poprzez komentarz do wniosku.

| Komentarze      |                          |     |
|-----------------|--------------------------|-----|
| Komentarz       | Nazwa pliku              |     |
| Wpisz komentarz | Kliknij, aby wybrać plik | Ľ + |